## Stappenplan Questi app voor ouders

1. Als ouder ga je als je inlogt dit scherm als eerste zien nl. de Gesprekken

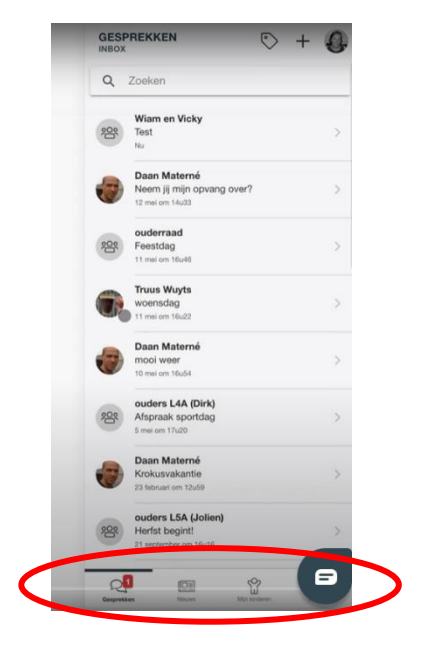

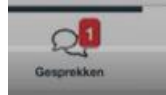

In de taakbalk onderaan kan je zien of er een gesprek nog niet is bekeken getal dat er in het rood bij staat. In dit geval is dat 1 gesprek. Je kan hem zoeken in de lijst.

door het

Je kan ook bovenaan clicken

GESPREKKEN

op het labeltje.

Volgend scherm gaat open en vandaar kan je op zoek gaan naar de ongelezen berichten.

| 225  | Wiam en Vicky<br>Test<br><sub>Na</sub>                        | >    | GESPREKKEN |                      | $\bigcirc$ | + | Ð |
|------|---------------------------------------------------------------|------|------------|----------------------|------------|---|---|
| 0    | Daan Materné<br>Neem jij mijn opvang over?<br>12 mei om 14u33 | >    | Q          | Zoeken               |            |   |   |
| 225  | ouderraad<br>Feestdag<br>11 mei om 16u46                      | ÷ :  | _          | Davis Matani         |            |   |   |
| •    | Truus Wuyts<br>woensdag<br>11 mei om 16/22                    | >    | DM         | Testje               |            |   | > |
| TAGS |                                                               |      | -          | 26 augustus om 18u29 |            |   |   |
|      | Inbox                                                         | 21.5 |            |                      |            |   |   |
| R    | Ongoozen                                                      | 1>   |            |                      |            |   |   |
| =    | Archief                                                       | >    |            |                      |            |   |   |

In je Gesprekken inbox zie je berichten verschijnen, je kan er op clicken om de inhoud te zien.

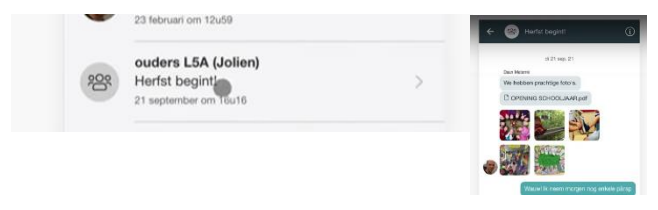

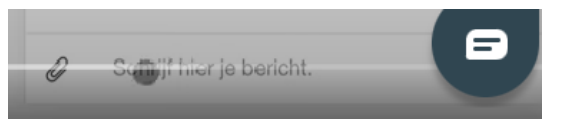

Als je op een bericht wil reageren dan kan je onderaan een bericht typen. Je kan ook bijlagen toevoegen en versturen.

Opgelet! Als het een mededeling is van de school ga je geen bericht kunnen terugsturen.

Herfst begint!

Click je op de i

over wat je allemaal wil zien

## 2. Zelf sturen van een bericht

Click op het plusje bovenaan in de taakbalk van Gesprekken

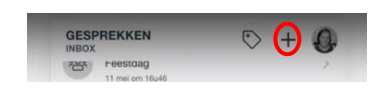

dan krijg je meer informatie

Volgend scherm gaat open. Je kan deelnemers toevoegen en het onderwerp van het bericht.

| NIEUW GESPREK       | ×  |
|---------------------|----|
| ONDERWERP *         |    |
| Onderw              | 30 |
| DEELNEMERS *        |    |
| DEELNEMERS TOEVOEGE | N  |

Opgelet! Je zal enkel die deelnemers kunnen aanvinken die van de school jou ooit eerst al eens een bericht hebben gestuurd.

Je duidt de juiste personen aan. Je voegt ze toe. Onderaan click je op gesprek aanmaken en je kan jouw gesprek beginnen.

| DEELNEMERS TOEVOEGEN | × | NIEUW GESPREK     | ×     |
|----------------------|---|-------------------|-------|
| Q Zoeken             |   | ONDERWERP *       |       |
| YB Yasmine Baeten    |   | 9<br>DEELNEMERS * |       |
| Wam Baja             | ۲ | Y8 Yasmine Baeten |       |
| vc Vicky Coupé       |   | Wiam Baja         |       |
| Questii Devteam      |   | DEELNEMERS TOEV   | OEGEN |
| DH Dirk Hagenaars    |   |                   |       |
| DH Dirk Hagenaars    |   |                   |       |
| NH Nick Hamal        |   |                   |       |
| JK Jolein Kimpe      |   |                   |       |
| JK Jolein Kimpe      |   |                   |       |
| JK Jolein Kimpe      |   |                   |       |
| Daan Materné         |   |                   |       |
| Daan Materné         |   |                   |       |

## 3. Nieuws

Dit kan je vinden onderaan

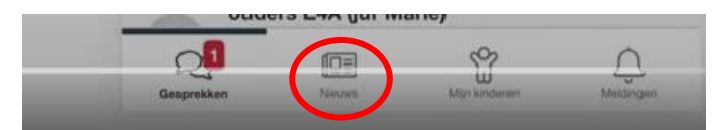

Hier zie je de nieuwberichten die binnenkomen. Dit kunnen foto's of filmpjes zijn. Je kan dan swipen<br/>van links naar rechts of je kan op de groene pictoClicken en dan zo door de foto's gaan.

Soms kan het zijn dat je een reactie kan toevoegen of liken. Je kan de reacties bekijken door op het tekstballonnetje te clicken. Als dit tekstballonnetje er niet zou staan betekent dit dat je geen reactie kan toevoegen.

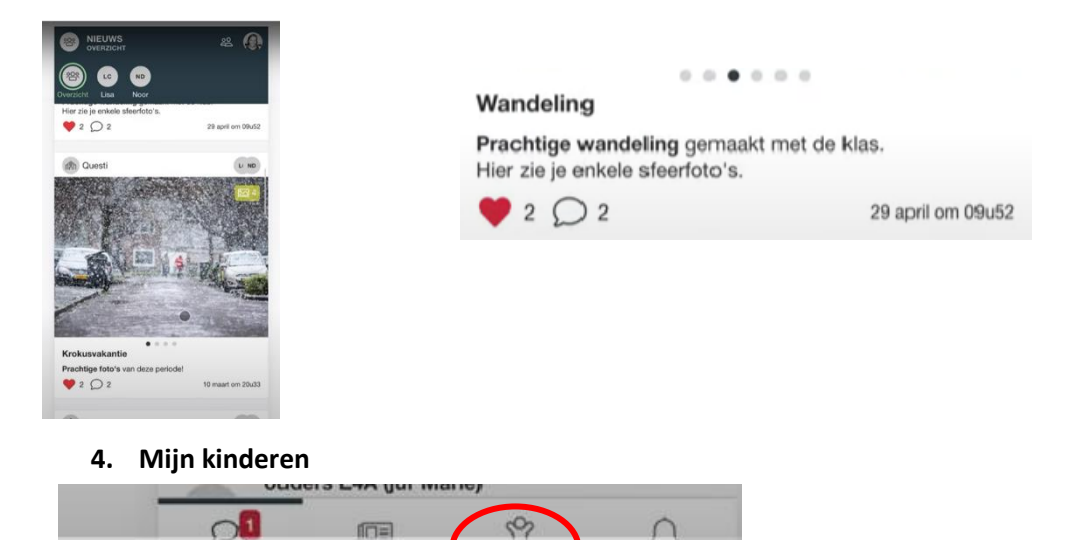

• Jouw kinderen

Click je onderaan op mijn kinderen dan gaat volgend scherm open en zal je bovenaan al jouw

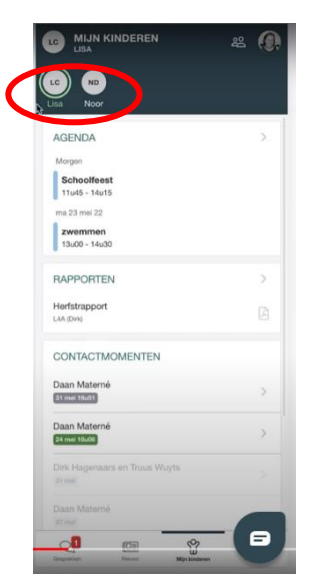

kinderen zien staan.

Van het kind dat bovenaan groen staat, kan je op dat moment alle info zien.

In dit voorbeeld is dat voor Lisa.

# Agenda

Op dit scherm kan je hier ook info terugvinden over de agenda. Dit zijn items die door de

MINN KINDEREN

Example

Example

Example

Example

Example

Example

Example

Example

Example

Example

Example

Example

Example

Example

Example

Example

Example

Example

Example

Example

Example

Example

Example

Example

Example

Example

Example

Example

Example

Example

Example

Example

Example

Example

Example

Example

Example

Example

Example

Example

Example

Example

Example

Example

Example

Example

Example

Example

Example

Example

Example

E

school zijn toegevoegd. Als je details wil bekijken dan kan je op het rubriekje zelf clicken en dan zie je alles verschijnen bv hier het agendapunt.

INFORMATIE

naar de

|                           |        | 11u45 - 14u15 |
|---------------------------|--------|---------------|
| Of je kan via het pijltje | AGENDA | $\bigcirc$    |

Als je hierop clickt dan kan je zien wanneer de school iets heeft toegevoegd.

Soms kan je verschillende kleuren zien naast het agendapunt. Als je onderaan op het woord agenda's

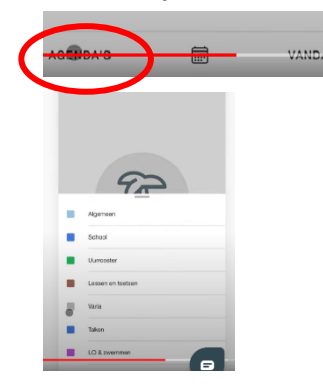

clickt dan zie je de legende tevoorschijn komen van wat de verschillende kleuren willen zeggen (zie vb)

#### Rapporten

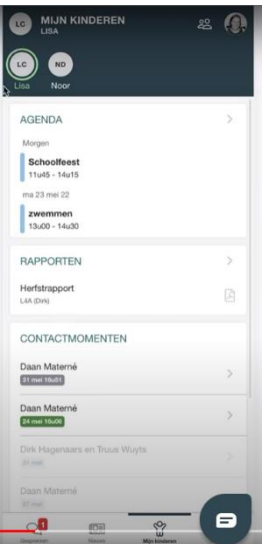

Van zodra de school een rapport heeft toegevoegd bij jouw kind dan ga je daar een melding van krijgen en kan je ook het rapport zien onder de rubriek rapporten.

Als je vorige rapporten wil bekijken dan click je op het pijltje naast rapporten

## RAPPORTEN

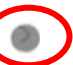

Heeft de school de vorige raporten gepubliceerd dan kan je deze ook hier

terugvinden.

|                            | 谿 |
|----------------------------|---|
| 2021 - 2022                |   |
| Herfstrapport<br>L4A (Drk) | Å |
| 2020 - 2021                |   |
| Lenterapport<br>L3A (Dirk) | ß |
| Winterrapport              |   |

Click je op een rapport dan zie je alles verschijnen.

#### Contactmomenten

Deze gaan we voorlopig nog niet via Questi laten gebeuren.

Om te gaan kijken click je op het pijltje recht naast portfolio

Portfolio

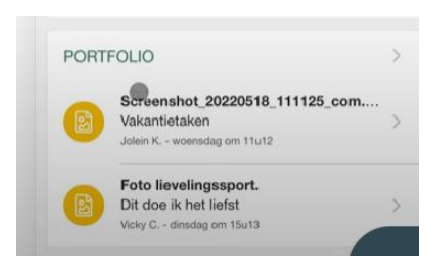

Wat is een portfolio. Dit kunnen foto's, werkjes van de kinderen,... die je wil posten naar de school.

|     | PORTFOLIO 28                       |   |
|-----|------------------------------------|---|
|     | PRIVAAT PUDIEK                     |   |
| -   | Screenshot_20220518_111125_com.que | l |
|     | Vakantietaken                      |   |
| -   | Johen K woensdag om 11/2           |   |
| -   | Foto lievelingssport.              |   |
|     | Dit doe ik het liefst              |   |
| -   | Vloky C diredag om 19u13           |   |
| -   | Ontwerp voor hoekenwerk.           |   |
|     | Is dit wat je bedoelt meester?     |   |
| -   | Molly G 12 mei om 14a14            |   |
| -   | cartoon-masker                     |   |
| 6   | Mooi hé.                           |   |
| -   | Woky G 20 april am 08u57           |   |
| -   | cartoon-masker                     |   |
| (B) | Mooi hé;-)                         |   |
| -   | Violey G 24 maart om 2046          |   |
| 0   | 82                                 |   |
| E   | Michiel C 22 maart om 23u34        |   |
| -   | snaeuw2                            |   |
| E   | Dit is mijn taakje.                |   |
| -   | Moly C 14 maat on 12s48            |   |
| -   | cartoon-masker                     |   |
| 日   | Vind je hot mooi?                  |   |
| -   | Moky C 10 maait om 20u49           |   |
| -   | herfstprent                        | l |
| (B) | Wat vind je ervan meester?         |   |
| 100 | And a second second second         | - |

Volgend scherm gaat open waar je kan zien dat items zowel privaat als publiek gedeeld kunnen worden.

( 5)

Privaat betekent dat het enkel zichtbaar zal zijn voor de leerkrachten die recht hebben op jouw kind

Publiek wil zeggen dat het ook zichtbaar is voor de kinderen van haar of zijn klas.

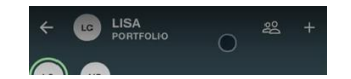

Tip: ook hier kan je bovenaan op elk van jouw kinderen clicken om info te bekijken.

5. Meldingen

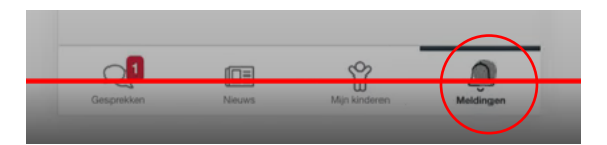

Denk eraan dat je ook meldingen binnenkrijgt. Cijfers komen dan tevoorschijn.

Je kan er op clicken en dan zie je alle meldingen verschijnen. Je kan ze hier dan ook verwijderen.

## 6. Je eigen profiel

Wil je naar je eigen profiel dan click je op de foto rechts bovenaan op het icoontje.

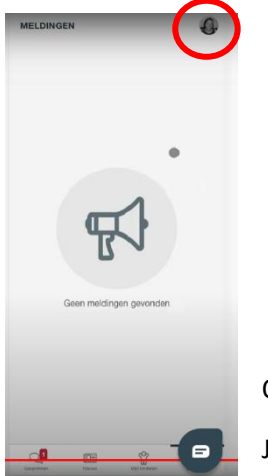

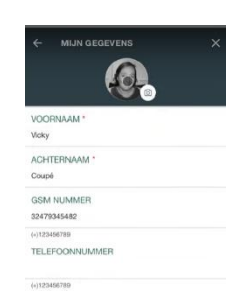

Op mijn gegevens kan je dan alle nodige info van jezelf terugvinden.

Je kan een foto toevoegen, zaken aanpassen die niet correct zouden zijn